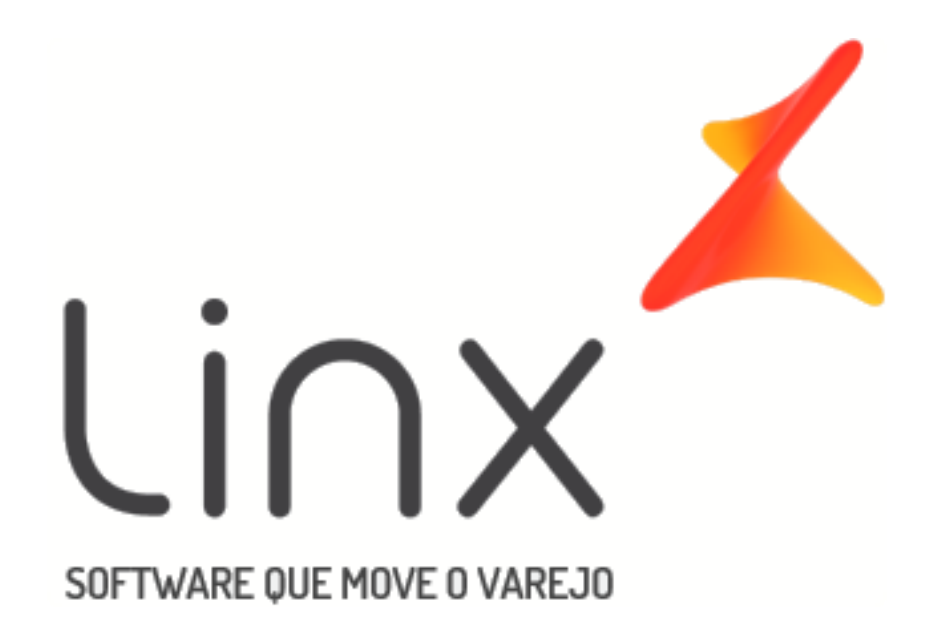

## Manual

# Operações de Caixa

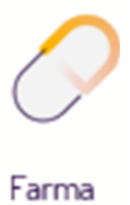

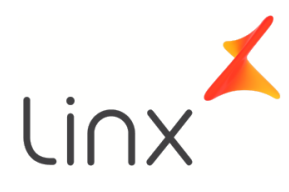

### Manual Operações de Caixa

#### Sumário

| 1. | Introdução           | . 3 |
|----|----------------------|-----|
| 2. | Abertura de Caixa    | . 3 |
| 3. | Conferência de Caixa | . 5 |
| 4. | Fechamento de Caixa  | . 6 |
| 5. | Suprimentos          | 10  |
| 6. | Sangria              | 11  |

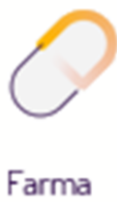

#### 1. Introdução

Antes de efetuar qualquer operação referente ao caixa, deve-se ter conhecimento de algumas funcionalidades básicas necessárias para que este funcione corretamente, entre elas Suprimento, Sangria, Abertura e Fechamento de Caixa.

Segue os tópicos abaixo exibindo todo o processo de Operações de Caixa.

#### 2. Abertura de Caixa

Caso tente efetuar alguma operação no terminal caixa, será exibida uma mensagem informando que o caixa não foi aberto.

| Vendas (Caixa)                   | × |  |
|----------------------------------|---|--|
| Este caixa ainda não foi aberto! |   |  |
| ОК                               |   |  |
|                                  |   |  |

Figura 01 - Mensagem Caixa Fechado

Para essa operação, basta confirmar a mensagem e entrar com o *usuário 900* que se encontra no *Menu Caixa.* 

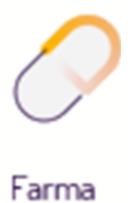

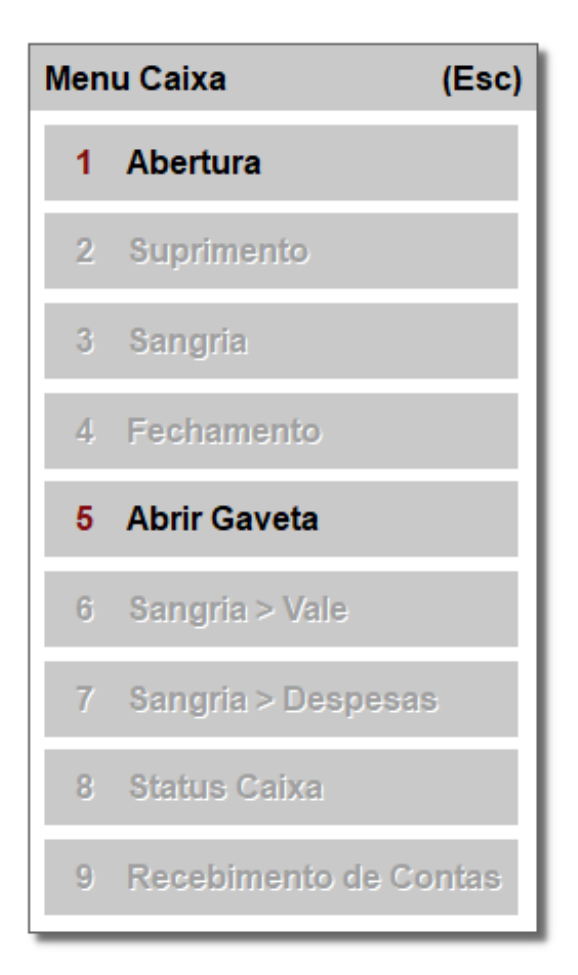

Figura 02 - Abertura do Caixa

Deve-se escolher a opção

1 Abertura 👘

Em seguida, será solicitado o login e a senha do usuário que irá realizar a abertura do

caixa.

| LINX BI   | G             | li∩x <sup>≭</sup> |
|-----------|---------------|-------------------|
| Informe o | código do seu | usuário           |
| Código us | uário:        |                   |
| 8         | Senha:        |                   |
|           | Entrar        | Cancelar (Esc)    |

Figura 03 - Login

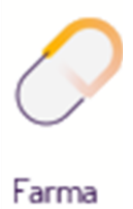

Feito o login do usuário, será exibida uma mensagem de caixa iniciado.

| Vendas (Caixa)                                                           | × |
|--------------------------------------------------------------------------|---|
| Caixa inicializado com sucesso!<br>Caixa n: 3 Cx. Dia: 05/04/2019 - n: 4 | 4 |
| ОК                                                                       |   |

Figura 04 - Caixa Inicializado Com Sucesso

Em seguida o caixa poderá ser utilizado normalmente para qualquer operação.

Antes de efetuar qualquer operação referente ao caixa, deve-se ter conhecimento de algumas funcionalidades básicas necessárias para que este funcione corretamente, entre elas:

- Suprimento
- Sangria
- Fechamento de caixa

#### 3. Conferência de Caixa

Para a conferência do caixa (*possíveis divergências*) o Linx Farma Big oferece vários relatórios com os dados informados nas operações do caixa, tais como:

- Menu Financeiro > Conferência do Caixa
- Menu Gerencial > Fechamento do Caixa
- Menu Relatórios > Vendas Várias opções para relatórios nesse atalho
- Menu Meus Relatórios > Vendas Várias opções para relatórios nesse atalho
- Menu Financeiro > Pagamentos

#### 4. Fechamento de Caixa

Ao final do turno, o usuário deverá fechar o caixa para que o próximo operador possa iniciar outro turno.

Lembrando que antes do fechamento deve-se efetuar a *sangria* dos valores faturados no turno.

Assim que a sangria for feita, entre novamente no *Menu Caixa* com o usuário *900* e escolha a

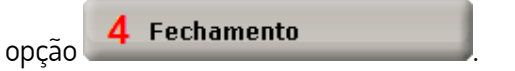

| Men | u Caixa            | (Esc) |
|-----|--------------------|-------|
| 1   | Abertura           |       |
| 2   | Suprimento         |       |
| 3   | Sangria            |       |
| 4   | Fechamento         |       |
| 5   | Abrir Gaveta       |       |
| 6   | Sangria > Vale     |       |
| 7   | Sangria > Despesas |       |
| 8   | Status Caixa       |       |
| 9   | Recebimento de Cor | ntas  |

Figura 05 - Fechamento

Será necessário realizar o login do usuário que está efetuando o fechamento do caixa.

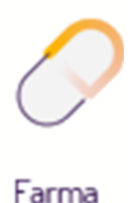

| Informe o código do seu usuário |  |
|---------------------------------|--|
| Código usuário:                 |  |
| Senha:                          |  |
| Entrar Cancelar (Esc)           |  |

Figura 06 - Login

Em seguida, será exibida uma mensagem de confiração se deseja realizar o fechamento

do caixa.

| 🖲 Clique em | Sim | para confirmar o mesmo. |
|-------------|-----|-------------------------|
|-------------|-----|-------------------------|

| Confirmação                     | × |
|---------------------------------|---|
| Confirma o Fechamento do Caixa? |   |
| <u>Sim</u> ão                   |   |

Figura 07 - Confirmação

Logo após será exibida uma tela, informando as diferenças no caixa o que sobrou e/ou faltou, o número de sangrias e suprimentos feitos durante o turno, a data do caixa e o número de fechamento.

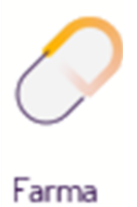

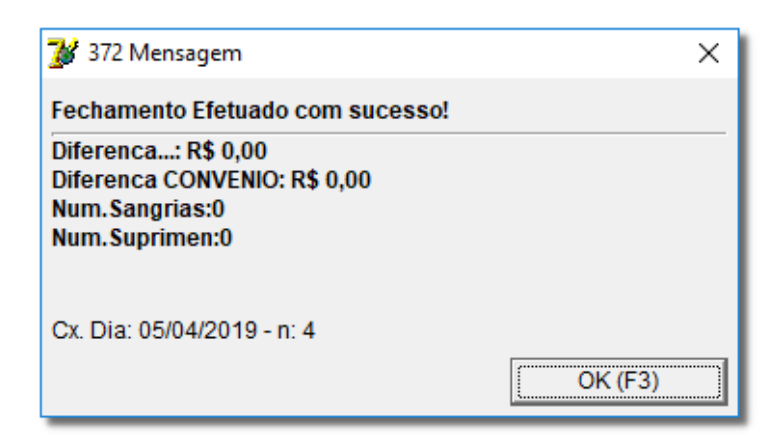

Figura 08- Diferença do Caixa

Lembrando que essa informação de diferença do caixa é configurável no sistema se desejar que esta não apareça no fechamento.

Para isso, no Linx Farma Big entre no menu *Configurações > Filiais > Venda > Configurações de Descontos, Senhas e Permissões* seção *Permissões* e desmarque a opção *Visualizar a Diferença no Fechamento de Caixa*.

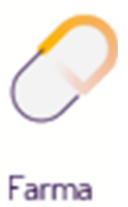

| ETC & FADLAACIA                                                                                                    |                                                                                                    |                                                                                                    |
|----------------------------------------------------------------------------------------------------|----------------------------------------------------------------------------------------------------|----------------------------------------------------------------------------------------------------|
|                                                                                                    |                                                                                                    |                                                                                                    |
| <u>N</u> avegação <u>M</u> anutenção                                                                                                    | <u>Filtro</u> Exportar <u>C</u> onfiguração C <u>o</u> tação OnLine                                                                                                    |                                                                                                    |
| Cadastro e Configu                                                                                                    | urações de Filiais                                                                                                    |                                                                                                    |
| Grade Dados da Filial Cartões e Convênios CF-e-SAT Contas a Pagar Controle de Validade Convênio Cupom Fiscal Devolução Fornec. EFD Entradas Fidelidade Financeiro Geral Integrações Inventário Limpeza de Arquivos NFC-e PBM Prem. Produtividade Promoções PEC Sugest. de Compras Transferências Vendas Vigilância Sanitária | Vendas     Configurações Gerais e Impressão   Configurações de Descontos, Sent     Descontos   Visualizar Desconto     Percentual na Grade e em Reais na tela   ▼     ✓ Permite alt. desc. na cesta com usuário diferente   ✓     ✓ Visualizar Desconto da Promoção   ✓     ✓ Visualizar Desconto Máximo   Permite desc. supervisor na promoção     Senha   Senha     Senha de Sup. ao sair sem fechar (Geral):     Não (Verifica a configuração no c ▼     Senha de Sup. ao sair sem fechar (neste computador):     Não   ▼     □ Digitar Senha do Usuário na venda   □     □ Digitar Senha do Cliente   □     □ Senha de Sup. ao cancelar cupom preso na impressora fiscal     Sangria   Tempo de espera do aviso da Sangria (Em segundos)     □   □ | nas e Permissões   Condições de Pagamento para Venda à Vista     Permissões     Troco Máx. Chq. Arred. Máximo     0   10,00     Bloquear fechamento do caixa quando houver:     Cesta em aberto a mais de   0     Entrega não inciada a mais de   0     Minutos   •     Entrega iniciada e não finalizada a mais de   0     Visualizar a Diferença no Fechamento de Caixa     Visualizar Totais de Cartão no Fechamento de Caixa     Visualizar Totais de Cartão no Fechamento de Caixa     Visualizar Comisão em tela de pesquisa de produtos     Permite Buscar Cesta na Venda     Permite Arredondamento Acima     Permite Arredondamento Acima     Permite Pesquisa de Produto pelo Nome     Código do Produto de Arredondamento:   35     999   Ação:     999   Ação: |
|                                                                                                    |                                                                                                    | V Pesquisar (F3)                                                                                                    |
|                                                                                                    |                                                                                                    | Imprimir (F9)                                                                                                    |
| Registros encontrados: 1                                                                                                    |                                                                                                    |                                                                                                    |

Figura 09 - Configurações Fechamento de Caixa

Após desmarcar a opção, salve e no próximo fechamento de caixa, a tela de diferenças

(*Figura 08*) não será mais exibida.

Se o fundo de caixa não for fixo, no momento do fechamento, esse valor de fundo deve ser somado ao fazer a sangria de todo valor contido na gaveta, caso contrário, não é necessário.

Se não for efetuada a sangria antes do fechamento do caixa, aparecerão nas diferenças os valores contidos no caixa, por isso, é importante que o processo de fechamento seja feito corretamente.

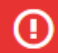

O caixa pode ser aberto e fechado quantas vezes forem necessárias no dia

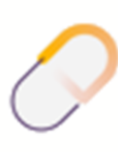

Farma

#### 5. Suprimentos

Suprimento trata de todo valor (\$) que entra no caixa. Por exemplo, o fundo de caixa ou troco da abertura, se este não for fixo.

Para efetuar um suprimento basta entrar com o *usuário 900 Menu Caixa* na tela de vendas

| e escolher a opção | 2 Suprimento       |     |
|--------------------|--------------------|-----|
| Confirme o suprime | ento 🖲 clicando en | Sim |

O operador do caixa ou supervisor deve fazer login para ter acesso à tela de suprimentos.

Se este for válido, será exibida a tela onde deverão ser informados os valores que serão supridos.

| 💕 626 Suprimento e Sangr | ia     |       |             | Х   |
|--------------------------|--------|-------|-------------|-----|
| Suprimento               |        |       |             |     |
| Descrição                |        |       |             |     |
|                          |        |       |             |     |
| Тіро                     |        | Valor |             | ^   |
| DINHEIRO                 |        |       | 0,00        |     |
| VALE DESCONTO            |        |       | 0,00        |     |
| CHEQUE                   |        |       | 0,00        |     |
|                          |        |       |             |     |
|                          |        |       |             |     |
|                          |        |       |             |     |
|                          |        |       |             |     |
|                          |        |       |             |     |
|                          |        |       |             |     |
|                          |        |       |             |     |
|                          |        |       |             | ×   |
|                          | Total: |       | R\$ 0       | .00 |
|                          |        | . 1   |             |     |
|                          | OK (F3 | )     | Cancelar (E | sc) |

Figura 10 - Suprimento

Assim que os valores do suprimento forem confirmados,  $\Theta$  clique em OK (F3) ou pela tecla de atalho **F3**, será impresso um comprovante dos valores supridos.

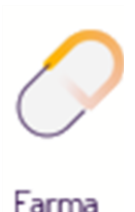

#### 6. Sangria

A *Sangria* é o contrário do *Suprimento*, ou seja, é todo valor (\$) que sai (*retirado*) do caixa. Por exemplo, ao pagar alguma conta que seja de valor baixo e que não esteja programada para o momento, como galão de água ou outros tipos de entrega, para algum tipo de vale, etc. Mas para estes tipos de Sangria existem opções específicas que são **Sangria** > Despesas / Sangria *Vale* indicados pelas opções! د 6 Sangria→Vale Sangria→ Despesas

A Sangria convencional é um processo fundamental para o fechamento de caixa. Para efetuar uma Sangria deve-se entrar com o *usuário 900* que se encontra dentro do *Menu* 

*Caixa* e escolher a opção

O procedimento é o mesmo do Suprimento.

3 Sangria

Confirme a Sangria e em seguida faça o login com a senha do operador do caixa ou supervisor.

Será exibida a tela de *Sangria*, onde deverão ser informados os valores retirados do caixa.

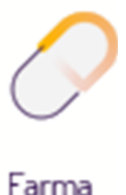

| 💕 626 Suprimento e Sangr | ia      |       |             | ×   |
|--------------------------|---------|-------|-------------|-----|
| Sangria                  |         |       |             |     |
| Descrição                |         |       |             |     |
| ļ                        |         |       |             |     |
| Тіро                     |         | Valor |             | ^   |
| CARTAO CIELO CREDITO     | )       |       | 0,00        |     |
| CARTAO CIELO DEBITO      |         |       | 0,00        |     |
| Cartão Crédito           |         |       | 0,00        |     |
| Cartão Débito            |         |       | 0,00        |     |
| CARTAO SOROCRED          |         |       | 0,00        |     |
| CREDSYSTEM               |         |       | 0,00        |     |
| DINERS CLUB LOCAL        |         |       | 0,00        |     |
| DINHEIRO                 |         |       | 0,00        |     |
| Funcional Card           |         |       | 0,00        |     |
| Orizon                   |         |       | 0,00        |     |
|                          |         |       |             | ~   |
|                          | Total:  |       | R\$ 0       | .00 |
|                          | OK (F3) | )     | Cancelar (E | sc) |

Figura 11 - Sangria

No caso de fechamento do caixa, deverão ser informados todos os valores contidos na gaveta referentes à dinheiro, cheques, cartões, convênios, etc.

| Após a confirmação desses valores 🖲 clicar                 | em OK (F3) | lou pela | tecla | de |
|------------------------------------------------------------|------------|----------|-------|----|
| atalho <b>F3,</b> será impresso um comprovante de sangria. |            |          |       |    |

Assim como o Suprimento, a Sangria deve ser feita com o caixa aberto.

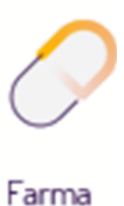